# WEB明細操作マニュアル(社員用/パソコン用)

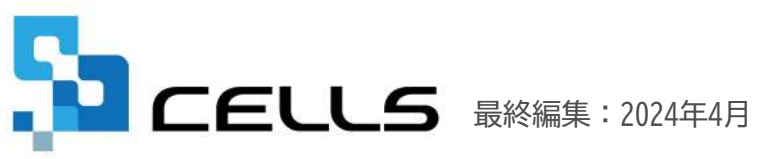

〒485-0014 愛知県小牧市安田町190 サポートセンターお問合せE-mail <u>info@cells.co.jp</u>

## 目次

| 1. | ID/パスワードの記載場所 | • | • | • | • | • | • | • | • | • | • | • | • | • <u>3</u> |
|----|---------------|---|---|---|---|---|---|---|---|---|---|---|---|------------|
| 2. | 閲覧サイトへのログイン・  | • | • | • | • | • | • | • | • | • | • | • | • | • <u>4</u> |
| 3. | 明細の閲覧・保存・印刷・  | • | • | • | • | • | • | • | • | • | • | • | • | • <u>5</u> |
| 4. | ログインパスワード変更   | • | • | • | • | • | • | • | • | • | • | • | • | • <u>6</u> |
| 5. | PDF出力 ・・・・・・・ | • | • | • | • | • | • | • | • | • | • | • | • | • <u>7</u> |

#### 1. ID/パスワードの記載場所

#### <通知書例>

| 1                                  | リバスワート通知者                                                                                                    |
|------------------------------------|----------------------------------------------------------------------------------------------------|
| セルズ太郎様                             | 発行日: /06/1                                                                                                    |
| CellsWeb明細の利用にあたり<br>を下記のとおり発行いたしま | )、閲覧サイトへのログイン用の事業所ID、社員No及びバスワード<br>したので通知いたします。                                                                                                    |
| 事業所 I D                            |                                                                                                    |
| 社員No                               | 000023                                                                                                    |
| バスワード                              |                                                                                                    |
| https:/                            | //meisai.cells.jp/Login?cid                                                                                                    |
| スマ                                 | マートフォン閲覧用ログインページ                                                                                                    |
|                                    |                                                                                                    |
| https://                           | meisai-sp.cells.jp/Login?c                                                                                                    |
| https://                           | meisai-sp.cells.jp/Login?c<br>QR⊐− K                                                                                                    |
| https://                           | meisai-sp.cells.jp/Login?c<br>QR⊐-۴                                                                                                    |
| https://                           | meisai-sp.cells.jp/Login?c<br>QRコード<br>リード<br>操作マニュアル                                                                                                |
| https://<br>バソコン開覧用 :              | meisai-sp.cells.jp/Login?(<br>QRコード<br>していいいのでは、<br>などのでは、<br>操作マニュアルレ<br>Yttp://www.clit.cs.jp/kyoy.s/np-content/uploads/manual/webmeita/excapt.pdf |

- 1. お手元のID/パスワード通知書をご覧ください。
- 2. 事業所ID・社員No・パスワードが記載されています。

| 5                                                          |                                                                                                    |                              |
|------------------------------------------------------------|----------------------------------------------------------------------------------------------------|------------------------------|
|                                                            | ログイン                                                                                                    |                              |
| 事業所ID                                                      |                                                                                                    |                              |
| 서문No                                                       |                                                                                                    |                              |
| VIEINO                                                     | 2                                                                                                    |                              |
| パスワード                                                      |                                                                                                    |                              |
|                                                            |                                                                                                    |                              |
|                                                            | <b>D</b> 74                                                                                                    | ~                            |
|                                                            |                                                                                                    | _                            |
|                                                            |                                                                                                    |                              |
| シス                                                         | テムからのお知らせ                                                                                                    |                              |
| <b>シス</b><br>現在お知らせは                                       | <b>テムからのお知らせ</b><br>ありません。                                                                                                    |                              |
| <b>シス</b><br>現在お知らせは                                       | テムからのお知らせ<br>ありません。                                                                                                    |                              |
| シス<br>現在お知らせは<br>Microsoft Edge・Ch<br>誤環境以外でのご利り           | テムからのお知らせ<br>ありません。<br>rome 最新版のご利用を推奨いたしま<br>用は正しく表示されない場合がござい                                                                                                    | ます。<br>(ます                   |
| シス<br>現在お知らせは<br>Microsoft Edge・Ch<br>経環環境以外でのご利り<br>スマート  | テムからのお知らせ<br>ありません。<br>rome 最新版のご利用を推奨いたしま<br>用は正しく表示されない場合がござい<br>フォンの方はこちらから                                                                                                  | : ज.<br>। इ. ज               |
| シス<br>現在お知らせは<br>Microsoft Edge・Ch<br>誤環境以外でのご利<br>スマート    | テムからのお知らせ<br>ありません。<br>rome 最新版のご利用を推奨いたしま<br>用は正しく表示されない場合がござい<br>フォンの方はこちらから<br>QRコードを読み取ってア                                                                                  | ます。                          |
| シス<br>現在お知らせは<br>Microsoft Edge • Ch<br>課環境以外でのご利/<br>スマート | <ul> <li>テムからのお知らせ</li> <li>ありません。</li> <li>rome 最新版のご利用を推奨いたしま<br/>用は正しく表示されない場合がござい</li> <li>フォンの方はこちらから</li> <li>QRコードを読み取ってア<br/>セスしていただくか、以下</li> </ul>                    | ます。<br>ほす<br>アク              |
| シス<br>現在お知らせは<br>Microsoft Edge・Ch<br>経環環境以外でのご利<br>スマート   | <ul> <li>テムからのお知らせ</li> <li>ありません。</li> <li>rrome 最新版のご利用を推奨いたしま<br/>用は正しく表示されない場合がござい</li> <li>フォンの方はこちらから</li> <li>QRコードを読み取ってア<br/>セスしていただくか、以下<br/>URLを直接入力しお進みく</li> </ul> | ます。<br>つ<br>ク<br>下<br>の<br>だ |

- 1. <u>https://meisai.cells.jp/Login</u>にアクセスします。
- 2. 事業所ID・社員No・パスワードを入力し、ログインします。

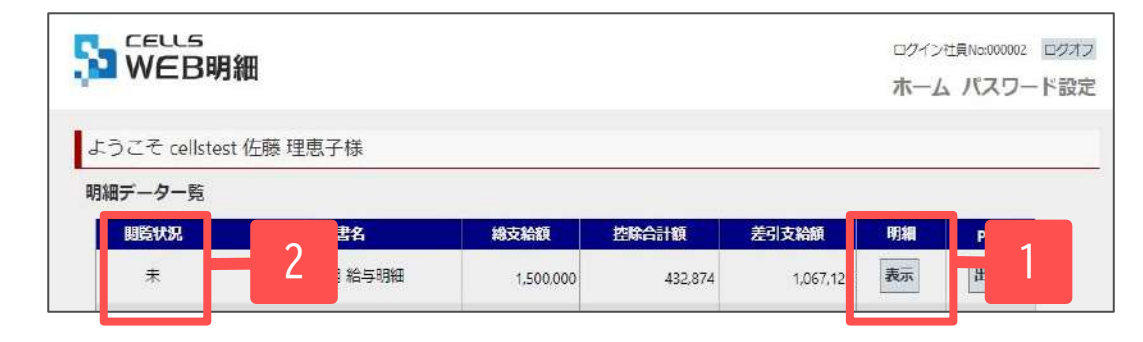

- 1. 閲覧したい明細書の「表示」をクリックします。
- 一度も閲覧していない場合は閲覧状況が「未」、
   閲覧している場合は「済」と表示されます。
- 明細書が表示されます。
   PDFのダウンロードおよび印刷が可能です。

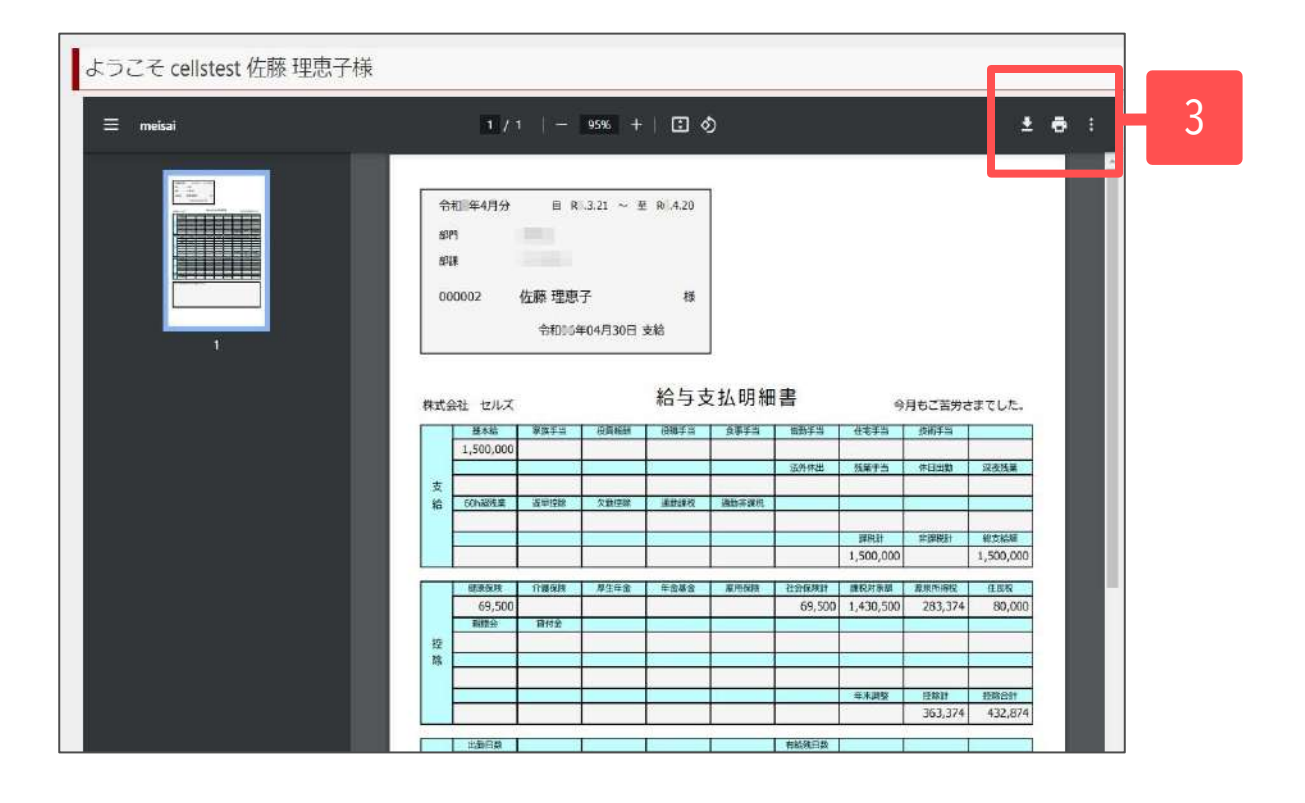

### 4. ログインパスワード変更

|                          | 細          |           |         |           | در<br>- 1 | 社員No:000002 | ロクオフ<br>・ド設定 |
|--------------------------|------------|-----------|---------|-----------|-----------|-------------|--------------|
| ようこそ cellstes<br>明細データー覧 | t 佐藤 理恵子様  |           |         |           |           |             |              |
| 閲覧状況                     | 明細書名       | 總支給額      | 控除合計額   | 差引支給額     | 明細        | PDF         |              |
| 未                        | 1年04月 給与明細 | 1,500,000 | 432,874 | 1,067,126 | 表示        | 出力          |              |

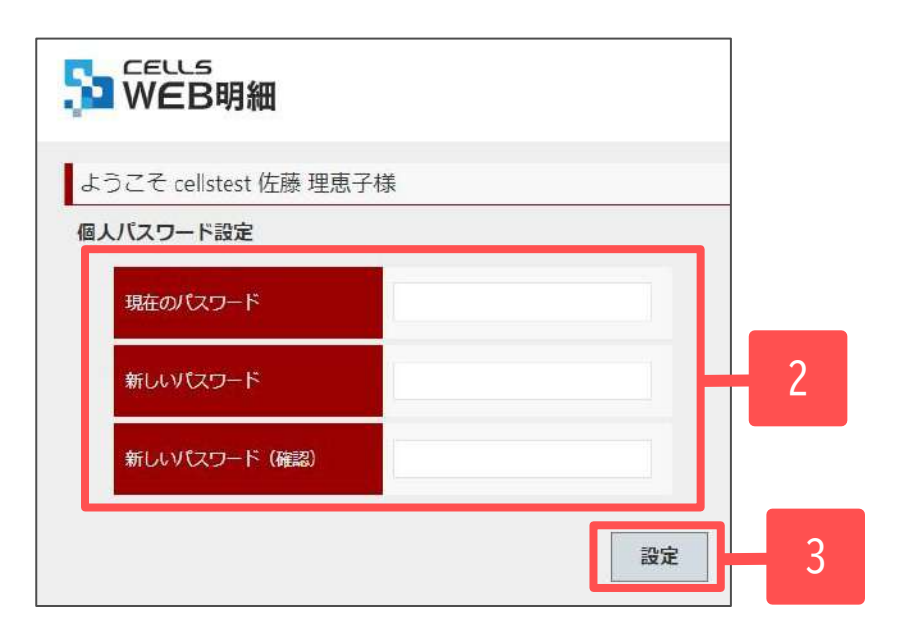

- 1. 「パスワード設定」をクリックします。
- 現在のパスワードと新しく設定するパスワードを 入力します。
- 「設定」をクリックすると、
   「新しいパスワードの設定が完了しました。」
   と表示されます。

- パスワードの変更が許可されていない場合は「パスワード設定」ボタンは表示されません。
- パスワードは、半角英数字記号、4文字以上~15文字以内で設定をお願いします。
- パスワードを忘れた場合は、給与担当者へID/パスワード通知の再発行を依頼してください。

5. PDF出力

| EB       | 明細                      |                                                                                                    |                             |                            |                                           |                                                                                                    |                                                                                                    |                                                                     |                                                                        | ロクイ:<br>ホー                                                                           | ン社員No:000002<br>ム パスワー |
|----------|-------------------------|----------------------------------------------------------------------------------------------------|-----------------------------|----------------------------|-------------------------------------------|----------------------------------------------------------------------------------------------------|----------------------------------------------------------------------------------------------------|---------------------------------------------------------------------|------------------------------------------------------------------------|--------------------------------------------------------------------------------------|------------------------|
| € cellst | est 佐                   | 藤理恵子                                                                                                    | F様                          |                            |                                           |                                                                                                    |                                                                                                    |                                                                     |                                                                        |                                                                                      |                        |
| ター覧      |                         |                                                                                                    |                             |                            |                                           |                                                                                                    |                                                                                                    |                                                                     |                                                                        |                                                                                      |                        |
| 狀況       |                         | 明細                                                                                                    | 書名                          |                            | 總支給額                                      | 控                                                                                                    | 除合計額                                                                                                    | 差                                                                   | 支給額                                                                    | 明細                                                                                   | PDF                    |
| ŧ        |                         | 1年04月                                                                                                    | 月給与明細                       |                            | 1,500,0                                   | 000                                                                                                    | 432,87                                                                                                    | 74                                                                  | 1,067,126                                                              | 表示                                                                                   | 出力                     |
|          | 00                      | 0002                                                                                                    | 佐藤 理恵子<br>令和 年              | 子<br>04月30日:               | 様支給                                       |                                                                                                    |                                                                                                    |                                                                     |                                                                        |                                                                                      |                        |
|          | 株式会                     | 社 セルズ                                                                                                    |                             |                            | 給与支                                       | 払明細                                                                                                    | 書                                                                                                    | 4                                                                   | 月もご苦労さ                                                                 | までした。                                                                                |                        |
|          | 株式会                     | <ul><li>社 セルズ</li></ul>                                                                                                    | 家族手当                        | 役員報酬                       | 給与支                                       | 払明細                                                                                                    | 書                                                                                                    | 今                                                                   | 月もご苦労さ                                                                 | までした。                                                                                |                        |
|          | 株式会                     | 社 セルズ<br>基本絵<br>1,500,000                                                                                                    | 家族手当                        | 沿鼻眼的                       | 給与支<br><sup>役銀手当</sup>                    | [払明組<br><sup>食車∓当</sup>                                                                                                    | 書                                                                                                    | 今住宅手当                                                               | 月もご苦労さ                                                                 | までした。                                                                                |                        |
|          | 株式会                     | 社 セルズ<br>基本給<br>1,500,000                                                                                                    | 家族手当                        | 沿員均耐                       | 給与支<br><sup>役職手当</sup>                    | [払明細<br><sup>食罪∓当</sup>                                                                                                    | 書                                                                                                    | 今<br>住宅手当<br>残美汗当                                                   | 月もご苦労さ 技術手当 休日出動                                                       | までした。<br><sup>深夜残樂</sup>                                                             |                        |
|          | 株式会支給                   | <ul> <li>社 セルズ</li> <li>基本給</li> <li>1,500,000</li> <li>60h超発業</li> </ul>                                                                                                    | 家族手当<br>建早控除                | 役員報酬<br>欠對控除               | 給与支<br><sup>夜機手当</sup>                    | ▲ 明 細<br>☆ 単手当                                                                                                    | 書                                                                                                    | 今<br>住宅手当<br>残業于当                                                   | 月もご苦労さ<br>技術手当<br>休日出動                                                 | までした。<br><sup>宗夜残樂</sup>                                                             |                        |
|          | 株式会支給                   | <ul> <li>注土 セルズ</li> <li>基本級</li> <li>1,500,000</li> <li>60h超残業</li> </ul>                                                                                                    | 家族手当<br>建早控除                | 役員報酬<br>欠動標序               | 給与支<br><sup>役機手当</sup><br><sup>通動課税</sup> | 私明細<br><sup>食事手当</sup><br><sup>運動非課税</sup>                                                                                                    | 皆動手当                                                                                                    | 今<br>住宅手当<br>残業下当                                                   | 月もご苦労さ 度術手当 休日出動                                                       | までした。<br>深夜残樂<br>901150000                                                           |                        |
|          | 株式会<br>支<br>給           | 社 セルズ<br>基本総<br>1,500,000<br>60h砲残業                                                                                                    | 家族手当<br>選早控除                | 役員報酬<br>欠動控算               | 給与支<br><sup>夜鏡手当</sup>                    | 2 払 明 組<br><sup>食車手当</sup><br><sup>適動非課税</sup>                                                                                                    | E型手当<br>送外/4出                                                                                                    | 今<br>住宅手当<br>残業于当<br>課税計<br>1,500,000                               | 月もご苦労さ<br>技術手当<br>休日出動<br>将調釈計                                         | までした。                                                                                |                        |
|          | 株式会 支 給                 | 社 セルズ<br>基本給<br>1,500,000                                                                                                    | 家族手当<br>選早持除<br>0至月後        | 谷昌報酬<br>欠對德陳               | 給与支<br><sup>夜機手当</sup><br><sup>逐動課税</sup> | 払明細<br><sup>食車手当</sup><br>通動非課税                                                                                                    | 書                                                                                                    | 今<br>住宅手当<br>残業于当<br>課校計<br>1,500,000                               | 月もご苦労さ<br>陸崎手当<br>休日出動                                                 | までした。                                                                                |                        |
|          | 株式会 支給                  | 注 セルズ<br>基本絵<br>1,500,000<br>60h昭秋葉<br>60h昭秋葉<br>60h昭秋葉<br>69,500                                                                                                    | 家族手当<br>選單控除                | 行 一                        | 給与支<br><sup>役額季当</sup><br><sup>運動課税</sup> | <ul> <li>払明細</li> <li>         (25) (25) (25) (25) (25) (25) (25) (25)</li></ul>                                                                                                    | 皆動手当<br>協動手当<br>協力(休止                                                                                                    | 今<br>住宅手当<br>残業手当<br>課税計<br>1,500,000<br>課税対応額<br>1,430,500         | 月もご苦労さ<br>咳減手当<br>休日出動<br>                                             | までした。<br>家夜残樂<br>歌支総統<br>1,500,000                                                   |                        |
|          | 株式会<br>支<br>給           | 社<br>セルズ<br>基本総<br>1,500,000<br>60h間残業<br>60h間残業<br>69,500<br>現時会                                                                                                    | 家族手当<br>選舉控除<br>資料面<br>資付金  | 公員報酬<br>欠對結解<br>厚生年金       | 給与支<br><sup>役職手当</sup><br><sup>運動課税</sup> | 払明細<br><sup>食車手当</sup><br><sup>適動非確院</sup><br><sup>服用収除</sup>                                                                                                    | 변화 <b>두</b> 프                                                                                                    | 今<br>住宅手当<br>残業于当<br>課校計<br>1,500,000<br>課税対係額<br>1,430,500         | 月もご苦労さ<br>咳減手当<br>休日出動                                                 | までした。                                                                                |                        |
|          | 株式会支給                   | 社 セルズ<br>基本給<br>1,500,000<br>60h 昭先堂<br>60h 昭先堂<br>60h 昭先堂<br>69,500<br>東部会                                                                                                    | 家族手当<br>選早授除<br>介語保険<br>貸付金 | (2)員報酬<br>(文)對感謝<br>厚生年金   | 給与支<br><sup> </sup>                       | 拉明細<br><sup>食車手当</sup><br><sup>直動非確院</sup><br><sup>累用 保険</sup>                                                                                                    | 国本<br>国知平当<br>国内(林田<br>国内(林田<br>国内(林田<br>国内(林田<br>国内))<br>国内(本田<br>国内)<br>国内(本田<br>国内)<br>国内(本田<br>国内)<br>国内(本田<br>国内)<br>国内(本田<br>国内)<br>国内(本田<br>国内)<br>国内(本田<br>国内)<br>国内)<br>国内(本田<br>国内)<br>国内)<br>国内(本田<br>国内)<br>国内(本田<br>国内)<br>国内(本田<br>国内)<br>国内(本田<br>国内)<br>国内(本田<br>国)<br>国内(本田<br>国)<br>国内(本田<br>国)<br>国内(本田<br>国)<br>国内(本田<br>国)<br>国内(本田<br>国)<br>国内(本田<br>国)<br>国内(本田<br>国)<br>国内(本田<br>国)<br>国内(本田<br>国)<br>国内(本田<br>国)<br>国内(本田<br>国)<br>国)<br>国内(本田<br>国)<br>国)<br>国内(本田<br>国)<br>国)<br>国)<br>国)<br>日(本田<br>国)<br>日(王)<br>日(王)<br>日(王)<br>日(王)<br>日(王)<br>日(王)<br>日(王)<br>日(王 | 今<br>住宅手当<br>残業于当<br>]課校計<br>1,500,000<br>課税対除額<br>1,430,500        | 月もご苦労さ<br>住徒手当<br>休日出勤                                                 | までした。                                                                                |                        |
|          | 株式会支給                   | 社 セルズ<br>基本統<br>1,500,000<br>60h退税業<br>係団仮除<br>69,500<br>原務会                                                                                                    | 家族手当<br>選挙指除<br>介張信殊<br>員行金 | (2)員報酬<br>(欠)動使除<br>(現生年金  | 給与支<br><sup>夜儀手当</sup><br><sup>運動課税</sup> | <b>払明細</b><br><sup>食車手当</sup><br><sup>直動非環境</sup><br><sup>累用 Q 快</sup>                                                                                                    | 世書<br>送知手当<br>送初44世<br>送初44世                                                                                                    | 今<br>住宅平当<br>残楽下当<br>課だ計<br>1,500,000<br>課税対応編<br>1,430,500         | 月もご苦労さ<br>技術手当<br>休日出勤                                                 | までした。                                                                                |                        |
|          | 株式会支給                   | 社 セルズ<br>基本語<br>1,500,000<br>60h 昭秋葉<br>60h 昭秋葉<br>609,500<br>東昭仲会                                                                                                    | 家族手当<br>選早招除<br>介癌假境<br>目付金 | 谷島総計<br>欠勤地学<br>厚生年金       | 給与支<br>※簡単当<br>逐動解決<br>年金展全               | ▲ 明 細<br>☆#手当<br>通動非課院<br>■用保険                                                                                                    | B<br>B<br>B<br>3<br>B<br>3<br>5<br>5<br>5<br>5<br>5<br>5<br>5<br>5<br>5<br>5<br>5<br>5<br>5                                                                                                    | 今<br>住宅平当<br>残楽下当                                                   | 月もご苦労さ<br>(生産手当<br>休日出勤<br>神経成計<br>(花房所復校<br>283,374<br>(定期計)          | までした。                                                                                |                        |
|          | 株式会支給                   | 社 セルズ<br>基本語<br>1,500,000<br>60h 昭秋第<br>69,500<br>期時会                                                                                                    | 家族手当<br>選早招除<br>介癌假境<br>目付金 | 役員提酬<br>欠到信仰<br>厚生年金       | 給与支<br>※備手当<br>逐動解除<br>年金基金               | ▲明細<br>☆#手当<br>通勤非課院<br>服用保険                                                                                                    | 田書<br>医数手当<br>地が休止                                                                                                    | 今<br>住宅手当<br>残業于当<br>課校計<br>1,500,000<br>課校対称題<br>1,430,500<br>年末誤撃 | 月もご苦労さ<br>156手当<br>休日出勤<br>神田出勤<br>部務所備税<br>283,374<br>(原期計<br>363,374 | までした。                                                                                |                        |
|          | 株式会支給                   | 社 セルズ<br>基本総<br>1,500,000<br>601-週晩業<br>601-週晩業<br>605-500<br>邦助行政<br>出勤行政                                                                                                    | 家族手当<br>理早招除<br>介癌假境<br>目付金 | 20員報酬<br>大野信仰<br>厚生年金      | 給与支<br><sup>夜儀手当</sup><br><sup>逐動課税</sup> | ☆単手当<br>☆単手当<br>運動非環境<br>服用保険                                                                                                    | 田書<br><u> 協力手当</u><br>法が休止<br>社会保険計<br>69,500<br>和総理日載                                                                                                    | 今<br>住宅平当<br>残業下当                                                   | 月もご苦労さ<br>取得手当<br>休日出勤<br>研究所得税<br>283,374                             | 志でした。                                                                                |                        |
|          | 株式会<br>支<br>拾<br>蜂<br>隊 | 社 セルズ<br>基本を<br>1,500,000<br>601-起発業<br>使用を除<br>69,500<br>解除会<br>1,500,000<br>1,500,000<br>601-起発業<br>69,500<br>解除会<br>1,500,000<br>1,500,000<br>1, | 家族手当<br>選擇接筆<br>介癌保険<br>儲付金 | 20員報酬<br>次勤信仰<br>厚生年金      | 給与支<br><sup>夜儀手当</sup><br><sup>運動課税</sup> | ☆単手当<br>☆単手当<br>運動非環境<br>服用保険                                                                                                    | <ul> <li></li></ul>                                                                                                    | 今<br>住宅手当<br>残業于当<br>1,500,000<br>課税対称語<br>1,430,500<br>年末決發        | 月もご苦労さ<br>取得手当<br>休日出勤                                                 | 志でした。                                                                                |                        |
|          | 株式会<br>支 給<br>控 隙       | 社 セルズ<br>基本を<br>1,500,000<br>601-20株業<br>何奈伝録<br>69,500<br>用の合う<br>の<br>の<br>の<br>の<br>の<br>の<br>の<br>の<br>の<br>の<br>の<br>の<br>の                                                                                                    | 家族事当<br>選厚接筆<br>介張保険<br>目付金 | 公員報酬<br>大動標解<br>厚生年金       | 給与支<br><sup>夜儀手当</sup><br><sup>運動解稅</sup> | ☆単手当<br>☆単手当<br>運動非環境<br>■用保険                                                                                                    | 田書<br><u> 協力手当</u><br>法が休止<br>社会叙続計<br>69,500                                                                                                    | 今<br>住宅手当<br>残業丁当<br>課税計<br>1,500,000<br>課税対称編<br>1,430,500<br>年末誤整 | 月もご苦労さ<br>取得手当<br>休日出勤<br>初間の休備校<br>283,374<br>市販新<br>363,374          | 志でした。                                                                                |                        |
|          | 株式会社<br>支社<br>陸隊        | 社 セルズ<br>基本部<br>1,500,000<br>601週紙業<br>601週紙業<br>605,500<br>東部会<br>803,650<br>東部会<br>20<br>20                                                                                                    | 家族手当<br>選早投除<br>介張借険<br>員付金 | (2)員報酬<br>(文)對標課<br>(現生年金) | 給与支<br><sup>20億字当</sup><br>道取陳            | ▲明細<br>★車手当<br>運動非環境<br>■用 保険                                                                                                    | <ul> <li>              日書</li></ul>                                                                                                    | 今<br>住宅手当<br>残篤丁当<br>課税計<br>1,500,000<br>課税対応語<br>1,430,500<br>年末誤整 | 月もご苦労さ<br>技術手当<br>休日出勤                                                 | 志でした。                                                                                |                        |
|          | 株式会<br>支給<br>陸隊         | 社 セルズ<br>基本絵<br>1,500,000<br>601-週紙幣<br>601-週紙幣<br>601-週紙幣<br>69,500<br>単語日数<br>20<br>週期日数<br>20                                                                                                    | 家族手当<br>度早程地<br>介语信班<br>自行金 | 公員報酬<br>文判信解<br>厚生年金       | 給与支<br>00億平当<br>項助陳祝<br>年金星全              | 在一个小学校的 44 年代 44 年代 44 年代 44 年代 45 年代 45 月代 45 月代 45 | <ul> <li>         ・ E 独手当         ・         ・         ・</li></ul>                                                                                                    | 今<br>住宅平当<br>残蔵下当<br>課院計<br>1,500,000<br>課税対保護<br>1,430,500<br>年末講肇 | 月もご苦労さ<br>技術手当<br>休日出勤                                                 | までした。<br>深夜現職<br>能支局線<br>1,500,000<br>住民校<br>80,000<br>住民校<br>80,000<br>日<br>200,000 |                        |

1. PDF「出力」をクリックするとPDFが出力されます。

※保存する場合は任意の場所に名前をつけて 保存してください。